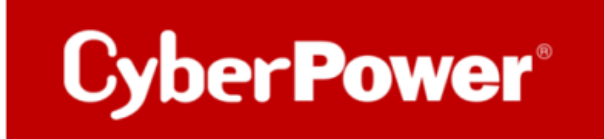

# Quick Guide zur Konfiguration der Stromverteilungseinheit PDU

per

**Network Utility** 

&

**CyberPower PowerPanel® Business 4.x** 

REMOTE

**Cold Start Delay** 

## Inhaltverzeichnis

| 1. | К     | ONFIGURATION DER PDU                                                         | 1  |
|----|-------|------------------------------------------------------------------------------|----|
|    |       |                                                                              |    |
|    | 1.1   | SUCHE UND NETZWERKKONFIGURATION DER PDU PER NETZWERKSCANNER (NETWORK UTILTY) | 1  |
|    | 1.2   | Konfiguration über die Weboberfläche der PDU                                 | 3  |
|    | •     | Geräte Manager                                                               | 4  |
|    | •     | Geräte Kontrolle                                                             | 5  |
|    | •     | Datum & Uhrzeit                                                              | 6  |
|    | •     | Name der PDU                                                                 | 7  |
|    | •     | Netzwerkkonfiguration der PDU                                                | 7  |
|    | •     | Benachrichtigung der PDU per E-Mail                                          | 8  |
|    | •     | Information der PDU                                                          | 9  |
| 2  | V     |                                                                              | 10 |
| Ζ. | Ň     | JNFIGURATION DER PDU PER POWER PANEL BUSINESS REMOTE                         | 10 |
| 3. | U     | PGRADE FIRMWARE                                                              | 13 |
|    |       |                                                                              | 15 |
|    | UPIIC |                                                                              | 13 |
| 4. | C     | OLD START DELAY                                                              | 20 |
|    |       |                                                                              |    |

Cyber Power®

# 1. Konfiguration der PDU

- 1.1 Suche und Netzwerkkonfiguration der PDU per Netzwerkscanner (Network Utilty)
  - a. Installieren Sie den Netzwerkscanner von hier:

https://www.cyberpower.com/de/de/product/series/power\_device\_network\_utility\_2#downloads b. Klicken Sie auf Ihre PDU nachdem das PDNU-Tool sie gefunden hat.

| E   | Power Device Network U | Jtility               |               |               |         |               | _           |     | ×      |
|-----|------------------------|-----------------------|---------------|---------------|---------|---------------|-------------|-----|--------|
| Fil | e Tools Help           |                       |               |               |         |               |             |     |        |
| F   | Power Devices          |                       |               |               |         |               |             |     |        |
|     | MAC Address            | IP Address            | Subnet Mask   | Gateway       | DHCP    | Name          | Location    |     | Up     |
|     | 💷 00-0C-15-40-61-C8    | <u>192.168.188.22</u> | 255.255.255.0 | 192.168.188.1 | Disable | PDU81005      | Server Room | 187 | 3h 28  |
|     | 🕮 00-0C-15-03-33-F7    | <u>192.168.188.36</u> | 255.255.255.0 | 192.168.188.1 | Enable  | RCCARD100     |             | 82  | 1h 48r |
|     | 🕮 00-0C-15-03-33-E9    | <u>192.168.188.35</u> | 255.255.255.0 | 192.168.188.1 | Enable  | RCCARD100     |             | 7   | 8h 34r |
|     | 🏙 00-0C-15-01-4C-33    | <u>192.168.188.24</u> | 255.255.255.0 | 192.168.188.1 | Disable | PDU15SWHVIEC  | Server Room | 5   | 4h 25r |
|     | 🕮 00-0C-15-02-80-4B    | <u>192.168.188.76</u> | 255.255.255.0 | 192.168.188.1 | Enable  | OLS2000ERT2Ua | Server Room | 52  | 6h 10r |
|     | 🕮 00-0C-15-02-04-DC    | <u>192.168.188.75</u> | 255.255.255.0 | 192.168.188.1 | Disable | OLS1000ERT2Ua | Server Room | 52  | 6h 10r |
|     |                        |                       |               |               |         |               |             |     |        |
|     |                        |                       |               |               |         |               |             |     |        |
|     |                        |                       |               |               |         |               |             |     |        |
|     |                        |                       |               |               |         |               |             |     |        |
|     |                        |                       |               |               |         |               |             |     |        |
|     |                        |                       |               |               |         |               |             |     |        |

c. Klicken Sie auf "Tools" und wählen "Device Setup".

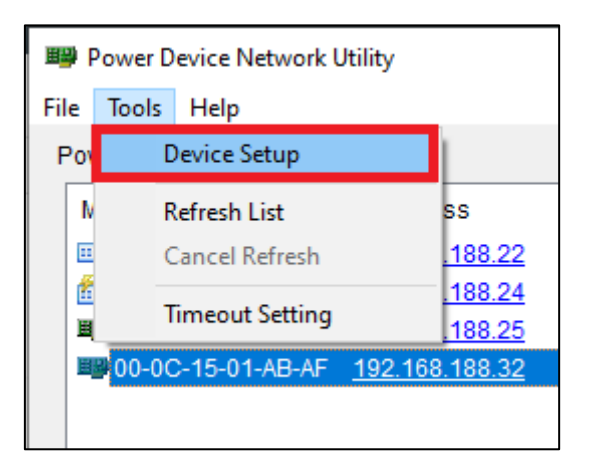

Cyber Power®

d. Sie können die IP-Adresse der PDU auf DHCP umstellen oder eine statische IP-Adresse eingeben. Klicken Sie nach der Konfiguration auf **"Save".** 

| Ħ  | Power Device Network l                                                                 | Jtility                                                                                   |                                                                  |                                                                                   |                                                |                                                                            | _                                      |   | $\Box$ $\times$                        |
|----|----------------------------------------------------------------------------------------|-------------------------------------------------------------------------------------------|------------------------------------------------------------------|-----------------------------------------------------------------------------------|------------------------------------------------|----------------------------------------------------------------------------|----------------------------------------|---|----------------------------------------|
| Fi | le Tools Help                                                                          |                                                                                           |                                                                  |                                                                                   |                                                |                                                                            |                                        |   |                                        |
| I  | Power Devices                                                                          |                                                                                           |                                                                  |                                                                                   |                                                |                                                                            |                                        |   |                                        |
|    | MAC Address                                                                            | IP Address                                                                                | Subnet Mask                                                      | Gateway                                                                           | DHCP                                           | Name                                                                       | Location                               |   | Up                                     |
|    | 00-0C-15-40-61-C8                                                                      | <u>192.168.188.22</u>                                                                     | 255.255.255.0                                                    | 192.168.188.1                                                                     | Device Netwo                                   | rk Settings                                                                |                                        | × | 1873h 28                               |
|    | ■ 00-0C-15-03-33-F7<br>■ 00-0C-15-03-33-E9<br>00-0C-15-01-4C-33<br>■ 00-0C-15-02-80-4B | <u>192.168.188.36</u><br><u>192.168.188.35</u><br><u>192.168.188.24</u><br>192.168.188.76 | 255.255.255.0<br>255.255.255.0<br>255.255.255.0<br>255.255.255.0 | 192.168.188.1<br>192.168.188.1<br>192.168.188.1<br>192.168.188.1<br>192.168.188.1 | Device MA                                      | CAddress: 00-0C-15-                                                        | 40-61-C8                               |   | 821h 48<br>78h 34<br>54h 25<br>526h 10 |
|    | ■ 00-0C-15-02-04-DC                                                                    | 192.168.188.75                                                                            | 255.255.255.0                                                    | 192.168.188.1                                                                     | Using DH<br>IP Addres:<br>Subnet Ma<br>Gateway | CP Yes No<br>s 192 . 168 . 1<br>ask 255 . 255 . 2<br>192 . 168 . 1<br>Save | 88 . 22<br>255 . 0<br>88 . 1<br>Cancel |   | 526h 10i                               |

e. Bestätigen Sie die Konfiguration.

| Authentication   | ×                                  |
|------------------|------------------------------------|
| Enter the user i | name and password to save changes. |
| User name:       |                                    |
| Password:        |                                    |
|                  | OK Cancel                          |
|                  |                                    |

### 1.2 Konfiguration über die Weboberfläche der PDU

Klicken Sie auf die IP-Adresse der PDU.

Cyber Power<sup>®</sup>

| H  | Power Device Network U | Jtility               |               |               |         |               | _           |    | ×       |
|----|------------------------|-----------------------|---------------|---------------|---------|---------------|-------------|----|---------|
| Fi | e Tools Help           |                       |               |               |         |               |             |    |         |
| F  | ower Devices           |                       |               |               |         |               |             |    |         |
|    | MAC Address            | IP Address            | Subnet Mask   | Gateway       | DHCP    | Name          | Location    |    | Up      |
|    | 💷 00-0C-15-40-61-C8    | <u>192.168.188.22</u> | 255.255.255.0 | 192.168.188.1 | Disable | PDU81005      | Server Room | 18 | 73h 28  |
|    | 🕮 00-0C-15-03-33-F7    | <u>192.168.188.36</u> | 255.255.255.0 | 192.168.188.1 | Enable  | RCCARD100     |             | 82 | 21h 48r |
|    | ■ 00-0C-15-03-33-E9    | <u>192.168.188.35</u> | 255.255.255.0 | 192.168.188.1 | Enable  | RCCARD100     |             | 7  | 78h 34r |
|    | 🏙 00-0C-15-01-4C-33    | <u>192.168.188.24</u> | 255.255.255.0 | 192.168.188.1 | Disable | PDU15SWHVIEC  | Server Room |    | 54h 25r |
|    | 🕮 00-0C-15-02-80-4B    | <u>192.168.188.76</u> | 255.255.255.0 | 192.168.188.1 | Enable  | OLS2000ERT2Ua | Server Room | 52 | 26h 10r |
|    | 🕮 00-0C-15-02-04-DC    | <u>192.168.188.75</u> | 255.255.255.0 | 192.168.188.1 | Disable | OLS1000ERT2Ua | Server Room | 52 | 26h 10r |
|    |                        |                       |               |               |         |               |             |    |         |
|    |                        |                       |               |               |         |               |             |    |         |
|    |                        |                       |               |               |         |               |             |    |         |
|    |                        |                       |               |               |         |               |             |    |         |
|    |                        |                       |               |               |         |               |             |    |         |
|    |                        |                       |               |               |         |               |             |    |         |

Sie gelangen auf die Weboberfläche der PDU.

Standard-Login: admin/admin oder cyber/cyber.

# CyberPower PDU Remote Management

| Remote Management - LOGIN                  |  |  |  |  |  |  |  |
|--------------------------------------------|--|--|--|--|--|--|--|
| Name adouid<br>Password<br>Automatic Login |  |  |  |  |  |  |  |

@ 2010-2020, CyberPower Systems, Inc. All rights reserved.

#### • Geräte Manager

Klicken Sie auf der Weboberfläche auf "PDU"(1) und wählen "Manager" >> " Outlet"(2).

| PDU Remote M:   | anageme     | set   Summary | Log   System   | nelp            |                          |                        |                             |                        | Cyber Power |
|-----------------|-------------|---------------|----------------|-----------------|--------------------------|------------------------|-----------------------------|------------------------|-------------|
| Satur           | Owner Deve  | AMAPER ON     |                |                 |                          |                        |                             |                        |             |
| Hanaper         |             | Oxfort Name   | On Onlay (sec) | Off Delay (see) | Relocal Charakters (sam) | Overload Threshold (M) | Near Overfead Threshold (M) | Low Load Threshold (M) |             |
|                 | 0           | Outert        | indust         | 300             | 8                        | 2740                   | 2019                        |                        |             |
| 2 Outer         | 0 8         | Outer2        | indert         | 300             | *                        | 2760                   | 2019                        |                        |             |
| Webs on Lon     | 0 *         | Outer3        | instant        | 300             |                          | 2760                   | 2070                        | 0                      |             |
| Encounter and   | -           | Outers        | Indust         | 300             |                          | 2760                   | 2070                        | 0                      |             |
|                 | (4)         | Curvett       | Instant.       | 300             |                          | 2790                   | 2070                        | 0                      |             |
| Powerfund* Ltd. | 0.1         | Outwitt       | instant.       | 300             | 8                        | 2790                   | 2010                        | 0                      |             |
|                 | <b>13</b> 7 | PRINCELCO     | 10             | 300             | 8                        | 2190                   | 2010                        | 0                      |             |
|                 | 0 •         | PR/NOERTOU    | 120            | 300             | 8                        | 2790                   | 2010                        | 0                      |             |
|                 | Nexts       | 10            |                |                 |                          |                        |                             |                        |             |

Wählen Sie alle die Geräte nach Ihre Bedarf (3),(4) und klicken Sie auf "Next".

Konfigurieren sie hier

- die Name (1),
- die Verzögerung beim Einschalten/Ausschalten/ Neustart (2),
- die Lade-Konfiguration (3) und
- die Wiederherstellung der Leistung (4) von den Geräten.

| PDU Remote Ma                                                              | nagement Summary                                                                   | logn fom 192, 198, 198, 200 🔐 (Logent)<br>    PCU   Log   System   Help                                                                                                    |
|----------------------------------------------------------------------------|------------------------------------------------------------------------------------|----------------------------------------------------------------------------------------------------|
| Status<br>Manager                                                          | Configuration<br>Name                                                              | PR750ELCO                                                                                                    |
| Device                                                                     | Action Configuration                                                               | Over                                                                                                    |
| Outlet Action<br>Wake on Lan<br>EnergyWise<br>PowerPanet <sup>®</sup> List | Power Off Delay<br>Power Off Delay<br>Reboot Duration                              | Instant         Below (0)         Fr200()           Mever         Instant         Image: State (0)           Instant         Image: State (0)         Image: State (0)           Below (2000)         Below (1)         Image: State (0)           Never         Image: State (0)         Image: State (0)           S         Below (1)         Image: State (0) |
|                                                                            | Overced Threshold<br>Near Overced Threshold<br>Low Load Threshold<br>Power Restore |                                                                                                    |
|                                                                            | Peek Load<br>Energy<br>Reset                                                       | ☐ Raset ④                                                                                                    |

# Cyber Power®

### • Geräte Kontrolle

Klicken Sie auf der Weboberfläche auf "PDU" und wählen "Outlet Action" >> " Control". Weisen Sie die Kontrollaktion zu und wählen Sie die Geräte nach Ihrem Bedarf. Klicken sie auf "Next" (5).

| PDU Remote Manage                                                                                                    | ment                                                                                                    | Administrator login from 192,168.188.100 🔒 [Logout]<br>Summary PDU Log System Help                                                                                                    | Cyber Power |
|----------------------------------------------------------------------------------------------------|----------------------------------------------------------------------------------------------------|----------------------------------------------------------------------------------------------------|-------------|
| Status<br>Manager<br>Outet Action<br>Outet Action<br>Control<br>Schedule<br>AutoPing<br>Wake on Lan<br>EnergyWise<br>PowerPanel® List | ol<br>Selection<br>Selection<br>0N 1<br>0N 2<br>0N 2<br>0N 3<br>4<br>0N 5<br>0N 5<br>0N 6<br>0N 7<br>0N 8 | Turn On       ▼         Turn Off       ▼         Reboot       ●         Cancel Pending Command       ●         Name       ●         Outlet2       ●         Outlet3       ●         Outlet5       ●         Outlet8       ●         PR750ELCD       ●         PR750ERT2U       ● |             |

Bestätigen sie mit "Apply"

| PDU Remote M                                                                                                    | Administrator login from 192.168.188.100 🔒 [Logout] anagement Summary PDU Log System Help |
|----------------------------------------------------------------------------------------------------|-------------------------------------------------------------------------------------------|
| Status<br>Manager<br>Outlet Action<br>Control<br>Schedule<br>AutoPing<br>Wake on Lan<br>EnergyWise<br>PowerPanel <sup>®</sup> List | Outlet Control - Confirm<br>No outlet is selected for On Immediate.<br>Apply Reset        |

#### • Datum & Uhrzeit

Klicken Sie auf der Weboberfläche auf "**System"** und wählen "**General"** >> **"Time"**. Legen Sie die Datum & Zeit nach ihrem Bedarf fest und bestätigen Sie mit "**Apply"**.

| PDU Remote Ma                                                         | anagement Admi<br>Sur                                                                                           | inistrator login from 192.168.188.100 🔒 [Logout]<br>nmary   PDU   Log <mark>System</mark> Help | Cyber Power |
|-----------------------------------------------------------------------|----------------------------------------------------------------------------------------------------|------------------------------------------------------------------------------------------------|-------------|
| General<br>Time<br>Identification<br>Daylight Saving Time<br>Security | Time<br>Current Settings<br>Time<br>Status<br>Next NTP Update<br>System Time Configuration                      | 09/21/2020 Monday & 16:18:32<br>Update from manual input.                                      |             |
| Network Service<br>Notification<br>Reset/Reboot<br>About              | Time Zone<br>Date Format<br>O Using NTP Server<br>Primary NTP Server<br>Secondary NTP Server<br>Update Interval | GMT+0 ▼<br>mm/dd/yyyy ▼<br>0.0.0.0<br>0.0.0.0<br>8759 [1-8760 Hour(s)]                         |             |
|                                                                       | <ul> <li>Manual Setup<br/>Date<br/>Time</li> <li>Apply Reset</li> </ul>                                         | 9     ✓     / 21     ✓     / 2020     ✓     mm/dd/yy;       10:18:32     hh:mm:ss              |             |

# Cyber Power

### Name der PDU

Klicken Sie auf der Weboberfläche auf "**System"** und wählen "**Allgemein"** >> **"Identifizierung".** Geben Sie alle die Informationen über Ihrer PDU ein und bestätigen Sie mit "**Übernehmen".** 

| PDU Remote Ma                                                                                                    | anagement                                                    | Administrator login                      | from 192.168.188.100 🔎<br>PDU   Log Sys | tem Help | Cyber Power |
|----------------------------------------------------------------------------------------------------|--------------------------------------------------------------|------------------------------------------|-----------------------------------------|----------|-------------|
| General<br>Time<br>Contribution<br>Daylight Saving Time<br>Security<br>Network Service<br>Notification<br>Reset/Reboot<br>About | Identification<br>Name<br>Location<br>Contact<br>Apply Reset | PDU81005<br>Server Room<br>Administrator | 3                                       | (1)      |             |

### • Netzwerkkonfiguration der PDU

Klicken Sie auf der Weboberfläche auf "System" (1) und wählen "Network Service">>,,TCP/IPv4" (2). Sie können die IP-Adresse der PDU auf DHCP (3) umstellen oder eine statische IP-Adresse eingeben (4). Bestätigen Sie mit "Apply"(5).

| Administrator login from 192.168.188.100 🎧 [Logout] PDU Remote Management Summary   PDU   Log System Help |                                                                                                 |                                                                   |  |  |  |
|----------------------------------------------------------------------------------------------------|-------------------------------------------------------------------------------------------------|-------------------------------------------------------------------|--|--|--|
| General<br>Security<br>Network Service<br>2 TCP/IPv4<br>TCP/IPv6<br>SNMPv1 Service                        | TCP/IPv4<br>Current Configuration<br>IP Address<br>Subnet Mask<br>Gateway<br>DNS Server<br>DHCP | 192.168.188.22<br>255.255.255.0<br>192.168.188.1<br>192.168.188.1 |  |  |  |
| Web Service<br>Console Service<br>FTP Service                                                             | Enable DHCP Obtain DNS Address fi Manual                                                        | om DHCP                                                           |  |  |  |
| Notification<br>Reset/Reboot<br>About                                                                     | IP Address<br>Subnet Mask<br>Gateway                                                            | 192.168.188.22<br>255.255.255 0<br>192.168.188.1                  |  |  |  |
|                                                                                                    | DNS Server Apply Reset 5                                                                        | 192.168.188.1                                                     |  |  |  |

### • Benachrichtigung der PDU per E-Mail

Klicken Sie auf der Weboberfläche auf "System"(1) und wählen "Notification">> "E-mail Recipients"(2) Sie können eine E-Mail-Adresse eingeben (3).

Bestätigen Sie mit "Apply" (4).

| General     Add New E-mail Recipient       Security     Activate       Network Service     E-mail         Operation                      | Administrator login from 192.168.188.100 C [Looput]<br>PDU Remote Management Summary PDU Log System Hel                                                                             |                                                                                                 |   |  |  |  |
|----------------------------------------------------------------------------------------------------|----------------------------------------------------------------------------------------------------|-------------------------------------------------------------------------------------------------|---|--|--|--|
| Notification<br>Event Action<br>SMTP Server<br>E-mail Recipients<br>MS Service<br>SMS Service<br>SMS Recipients<br>Reset/Reboot<br>About | General<br>Security<br>Network Service<br>Notification<br>Event Action<br>SMTP Server<br>E-mail Recipients<br>SMS Service<br>SMS Service<br>SMS Recipients<br>Reset/Reboot<br>About | Add New E-mail Recipient<br>Activate Enabled<br>E-mail cyberpower@cyberpower.com<br>Apply Reset | 3 |  |  |  |

#### • Information der PDU

Klicken Sie auf der Weboberfläche auf "System" (1) und wählen "Über"(2).

### 1.2..1 *Information* (3)

Hier finden Sie alle die Information über das Model, die Hardware Version, die Firmware, die S/N und die MAC Adresse der PDU

### 1.2..2 Konfiguration speichern/wiederherstellen (4)

Sie können die Konfiguration der PDU exportieren und speichern ( .txt datei ) oder wiederherstellen.

| PDU Remote M                                                                    | anagement Sur                                                                                               | inistrator login from 192.168.188.100 🔒 (Logout)<br>mmary   PDU   Log System |                                                                                                    |
|---------------------------------------------------------------------------------|----------------------------------------------------------------------------------------------------|------------------------------------------------------------------------------|----------------------------------------------------------------------------------------------------|
| General<br>Security<br>Network Service<br>Notification<br>Reset/Reboot<br>About | About<br>Information 3<br>Model<br>Serial Number<br>Hardware Version<br>Firmware Update Date<br>MAC Address | PDU81005<br>NHMGV2000006<br>1.0<br>1.2.0<br>05/14/2020<br>00-0C-15-40-61-C8  | 2020_09_22_1024.txt - Editor<br>Datei Bearbeiten Format Ansicht Hilfe<br>CyberPowerSystems, PDU81005<br>HARDWARE_VERSION, 1.0<br>ARCHITECTURE_IDX, 1.0<br>FIRMWARE_VERSION, 1.2.0 / 1.0.1<br>SERIAL_NUMBER, NHMGV2 XXXXXX<br>MAC_ADDRESS, 00-0C-15-40 - XX - XX<br>[PDU GROUP]<br>-PDU Hard Status-<br>CAL+ |
|                                                                                 | Save/Restore Configuration Save Configuration Restore Configuration                                         | 4<br>Save<br>Datei auswählen<br>keine Datei ausgewählt<br>Submit 5           | -LOAD MANAGER-<br>DEVICE_LOAD_THRESHOLD, 0;120;160<br>DEVICE_OUTLET_RESTRICT, By None<br>BANK_LOAD_THRESHOLD1, 0;120;160<br>BANK_LOAD_THRESHOLD2, 0;120;160<br>BANK_OUTLET_RESTRICT1, By None<br>BANK_OUTLET_RESTRICT2, By None                                                                             |

### 2. Konfiguration der PDU per Power Panel Business Remote

- Herunterladen Sie die Power Panel Business 4.4 Software, von der Website: <u>https://www.cyberpower.com/de/de/download</u>
- 2. Installieren Sie den PowerPanel BUSINESS 4 REMOTE auf dem Server.
- 3. Konfiguration Windows Firewall.

Unter "Systemsteurung" >> "Alle Systemsteurungselemente">> "Windows Defender Firewall" >> "Zugelassene Apps" aktivieren Sie auf "CyberPowerPanel Business die Optionen "Privat" und "Öffentlich".

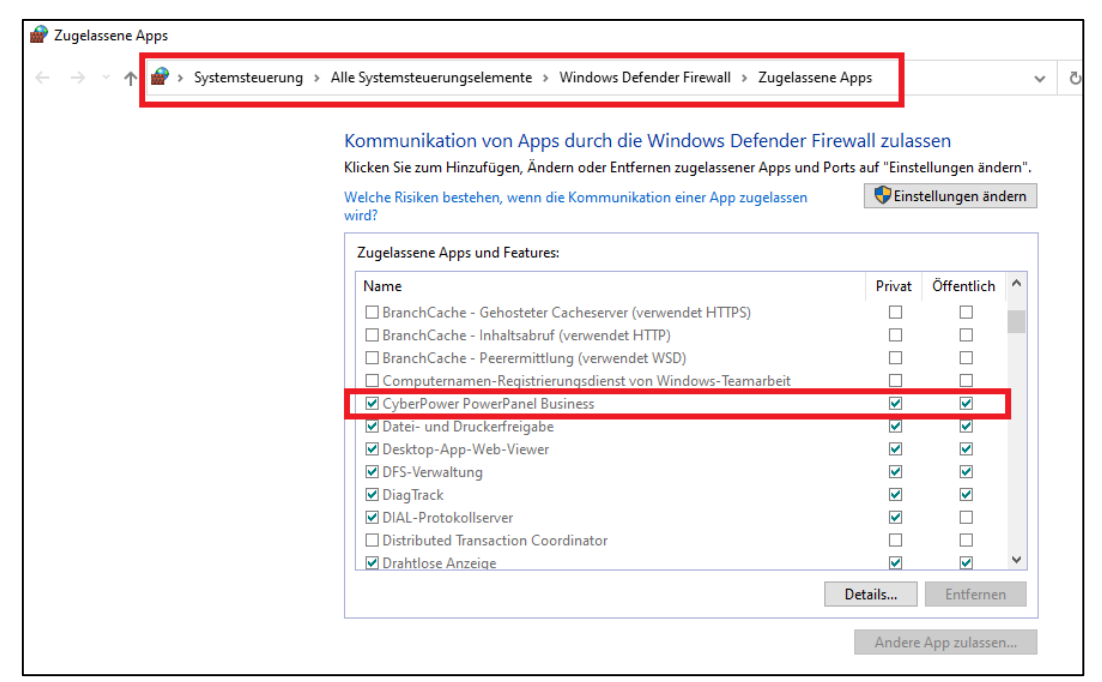

4. Wählen Sie unter "Einstellung">>"Netzwerkkonfiguration" die "Host-IP" auf.

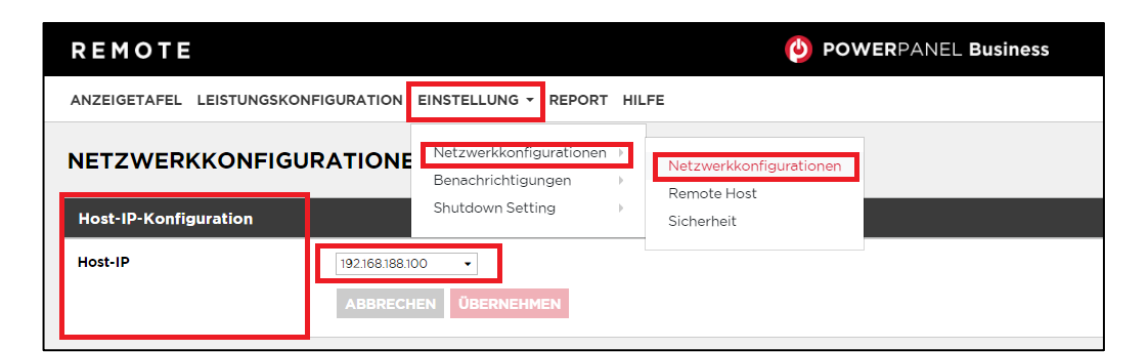

 Legen Sie unter "Einstellung">> "Remote Host" den "Auto-Scan Bereich">> auf "Custom" fest und weisen Sie den IP-Bereich der in der USV installierten PDU zu. Klicken Sie nach der Konfiguration auf "Übernehmen".

| REMOTE                                        |                                                                                  | 🙆 POWER                                |
|-----------------------------------------------|----------------------------------------------------------------------------------|----------------------------------------|
| ANZEIGETAFEL LEISTUNGSKONFI                   |                                                                                  | HILFE                                  |
| REMOTE HOST                                   | Netzwerkkonfigurationen  Benachrichtigungen                                      | Netzwerkkonfigurationen<br>Remote Host |
| Information                                   | Shutdown Setting 🔶                                                               | Sicherheit                             |
| Host Remote Gerätename<br>Standort<br>Kontakt | ABBRECHEN ÜBERNEHMEN                                                             |                                        |
| Auto-Scan Bereich                             |                                                                                  |                                        |
| Scan-Modus                                    | ◯ Lokales Subnetz<br>● Custom                                                    |                                        |
| IP Bereich                                    | 192.168.188.70         ~ 192.168. 188.102           ABBRECHEN         ÜBERNEHMEN |                                        |

- Legen Sie unter "Leistungskonfiguration" (1) >>"Netzteilkonfiguration" den "Netzteil #1">>
   "Gerätetyp" >>"USV mit Netzwerk PDU" (2) fest und weisen Sie die USV IP-Adresse und die PDU
   IP-Adresse und der PDU Ausgang zu (3).
- 7. Klicken Sie nach der Konfiguration auf "Verbinden".
- 8. Die Einstellung ist wirksam, wenn ein grünes "Kommunikation hergestellt" angezeigt wird.

| REMOTI           | Ξ                                | POWERPANEL Business           | Cyber Power         |
|------------------|----------------------------------|-------------------------------|---------------------|
| ANZEIGETAFEL     | LEISTUNGSKONFIGURATI             | ON EINSTELLUNG - REPORT HILFE | <b>•</b> • • • •    |
| Benachrichtigung | Seitenebene in Bezug auf den Sei | teninhalt.                    |                     |
|                  |                                  |                               | ~                   |
| Netzteilkonfi    | guration                         |                               | 8                   |
| Richtlinie Redu  | Indante Stromversorgung          |                               |                     |
| Netzteil #1      |                                  |                               |                     |
| Gerätetyp        | USV mit Netzwerk PDU 🔹           |                               |                     |
| USV Adresse      | 192.168.188.25 •                 |                               |                     |
| PDU Adresse      | 192.168.188.22 -                 |                               |                     |
| PDU Ausgang      | 1 •                              |                               |                     |
| Kommunikatio     | n hergestellt.                   |                               |                     |
|                  |                                  |                               | •                   |
|                  |                                  |                               | 4                   |
|                  |                                  |                               | ABBRECHEN VERBINDEN |

9. Überprüfen Sie die Einstellung unter "Anzeigetafel", wenn ein grünes "Das System arbeitet normal" und die "Informationen" von den verbindenden Geräten angezeigt werden.

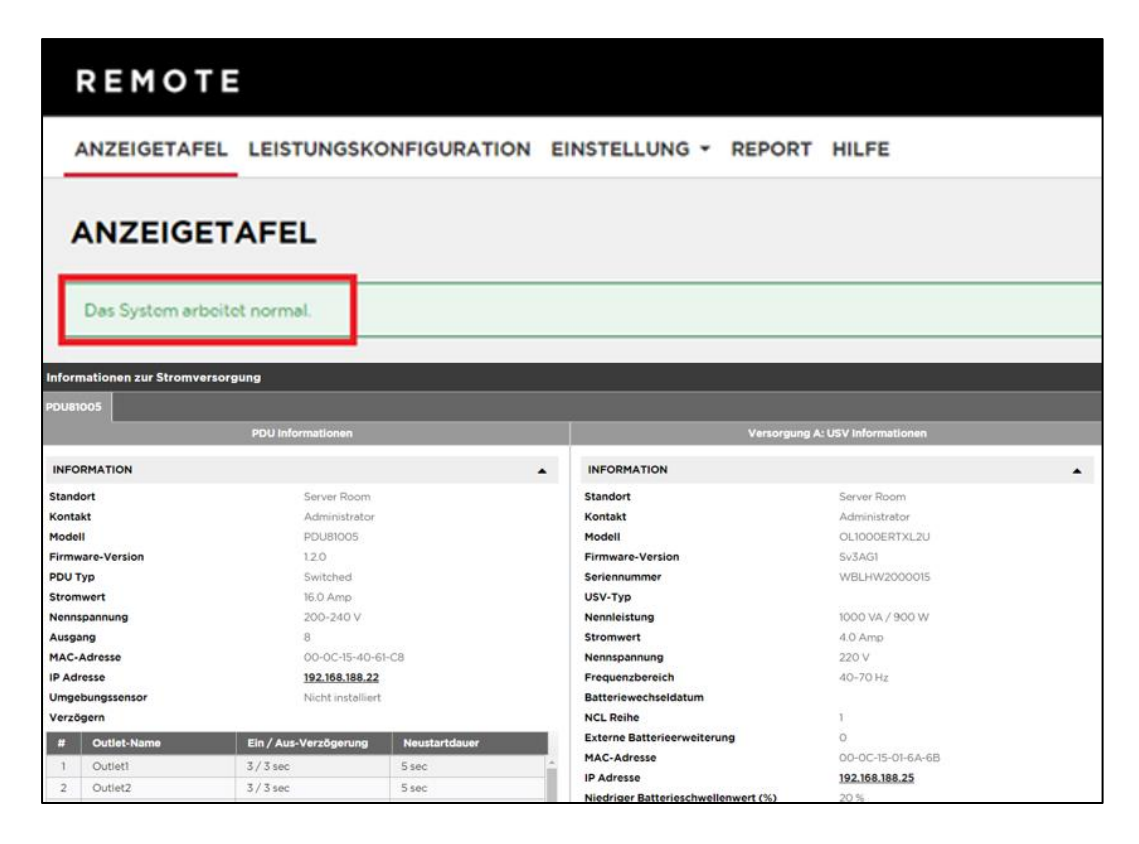

### **Upgrade Firmware**

Mit einem Firmware-Upgrade erhalten Sie neue Funktionen sowie aktualisierungen/Verbesserungen der bestehenden Funktionen. Um sicherzustellen, dass die Firmware auf dem neuesten Stand ist, besuchen Sie bitte regelmäßig unsere Website, um zu prüfen, ob eine aktualisierte Firmware-Version verfügbar ist. Es gibt drei Methoden zur Aktualisierung der PDU-Firmware. Bitte befolgen Sie die Anweisungen für die Methode, die für Ihre Anwendung geeignet ist.

Es gibt zwei Dateien, die aktualisiert werden müssen, um die Firmware-Version zu aktualisieren:

cpsmpdumbfw\_XXX.bin cpsmpdumbdata\_XXX.bin

Beachten Sie, dass XXX nicht Teil des Dateinamens ist, sondern die Versionsnummer im Dateinamen angibt. Bevor Sie ein Firmware-Update durchführen, beachten Sie bitte die folgenden Hinweise:

Laden Sie die aktuelle Firmware herunter.

- Switch PDU: <u>Switched PDU Stromverteiler | CyberPower</u>
- Switched Metered-pro-Ausgang: <u>Switched Metered-pro-Ausgang PDU Stromverteiler |</u> <u>CyberPower</u>

Entpacken Sie die heruntergeladene Firmware-Datei auf Ihr lokales Laufwerk "C:".

Wichtig:

• Der FTP-Dienst muss aktiviert sein, bevor Sie ein Firmware-Upgrade durchführen.

| PDU Remote Ma                                                                             | Administrator login from 192.168                                  |
|-------------------------------------------------------------------------------------------|-------------------------------------------------------------------|
| General<br>Security<br>Network Service<br>TCP/ID4                                         | FTP<br>Allow Access Enabled<br>Service port 21 [21 or 5000-65535] |
| CC/1494<br>TCP/12v6<br>SNMPV1 Service<br>SNMPV3 Service<br>Web Service<br>Console Service | Appiy Reset                                                       |
| FTP Service<br>Notification<br>Reset/Reboot<br>About                                      |                                                                   |

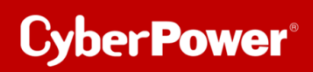

- Der LCD-Bildschirm der PDU wird während der Firmware-Aktualisierung neu gestartet. Dies führt NICHT zum Neustart der PDU-Ports.

## **Option 1: Einzelgerät-Upgrade über FTP**

Gehen Sie wie folgt vor, um die Firmware zu aktualisieren.

- 1. Öffnen Sie ein Eingabeaufforderungsfenster und navigieren Sie zu "C:".
- 2. Melden Sie sich mit dem FTP-Befehl bei der PDU an und geben Sie Folgendes ein:
- C:>ftp.
- To [ip] [port] ; z.B

- ftp>192.168.188.101 21 (21 ist der Standard-FTP-Port)

Geben Sie den BENUTZERNAMEN und das PASSWORT ein (dasselbe wie das Administratorkonto in der Webschnittstelle, Standard: cyber ; cyber)

3. Laden Sie die Datei cpsmpdumbfw\_XXX.bin hoch:

- ftp>bin

- ftp > put cpsrm2scfw\_XXX.bin

ftp>put - cpsrm2scdata\_XXX.bin

4. Das Upgrade ist abgeschlossen, geben Sie schnell ein

- ftp > quit

- 5. Nachdem Sie "quit" eingegeben haben, startet das System neu. Dieser Neustart dauert ca. 30 Sekunden **Hinweis: Geben Sie "quit" so schnell wie möglich ein.**
- 6. Melden Sie sich erneut über FTP an der PDU an, geben Sie ein:

- C:>ftp.

- To [ip] [port] ; z.B

- ftp>192.168.188.101 21 (21 ist der Standard-FTP-Port)

Geben Sie den BENUTZERNAMEN und das PASSWORT ein (dasselbe wie das Administratorkonto in der Webschnittstelle, Standard: cyber ; cyber)

7. Laden Sie die Datei cpsmpdumbfw\_XXX.bin hoch:

- ftp>bin

- ftp > put cpsrm2scfw\_XXX.bin

ftp>put - cpsrm2scdata\_XXX.bin

8. Das Upgrade ist abgeschlossen, geben Sie schnell ein

- ftp > quit

9. Nachdem Sie "quit" eingegeben haben, startet das System neu. Dieser Neustart dauert etwa 30 Sekunden. **Hinweis: Geben Sie "quit" so schnell wie möglich ein.** 

| C:\>ftp 1                                                          |
|--------------------------------------------------------------------|
| ftp> open 192.168. 111 21 2                                        |
| Connected to 192.168. 192.                                         |
| 220 CyberPower FTP Server Ready.                                   |
| 502 Command not implemented.                                       |
| User (192.168. 2:(none)): test                                     |
| 331 User name okay, need password.                                 |
| Password:                                                          |
| 230 User logged in, proceed.                                       |
| ftp> put cpsmpdumbfw_120.bin                                       |
| 200 Command okay.                                                  |
| 150 Opening BINARY mode data connection for cpsmpdumbfw_120.bin.   |
| 226 Closing data connection.                                       |
| ftp: 1486908 bytes sent in 10.73Seconds 138.51Kbytes/sec.          |
| ftp> quit                                                          |
| 221 Goodbye.                                                       |
|                                                                    |
| C:\>ftp5                                                           |
| ftp> open 192.168.1012 21                                          |
| > ftp: connect :Connection timed out                               |
| ftp> open 192.168.1 21 6                                           |
| Connected to 192.168.                                              |
| 220 CyberPower FTP Server Ready.                                   |
| 502 Command not implemented.                                       |
| User (192.168. (none)): test                                       |
| 331 User name okay, need password.                                 |
| Password:                                                          |
| 230 User logged in, proceed.                                       |
| ftp> put cpsmpdumbdata_120.bin                                     |
| 200 Command okay.                                                  |
| 150 Opening BINARY mode data connection for cpsmpdumbdata_120.bin. |
| 226 Closing data connection.                                       |
| ftp: 838454 bytes sent in 5.66Seconds 148.19Kbytes/sec.            |
| ftp> quit8                                                         |
| 221 Goodbye.                                                       |
| 9                                                                  |
| C:\>                                                               |

### Option 2: Upgrade eines oder mehrerer Geräte über der PDNU

 Klicken sie auf einer oder mehreren PDUs (1) und drücken Sie oben "Connection" (2), dann geben Sie den Account und das Passwort ein (3). Klicken Sie auf "Save" (4).

| $\leftarrow$ | $\rightarrow$ $\circlearrowright$ Iocalhost:8084/#/devices                                                                                                    |
|--------------|----------------------------------------------------------------------------------------------------|
| ≡ F          | PDNU   Device (4)                                                                                                    |
| ⊞<br>೨       | Q 🗢 🕂 🛓 💊 🥝 💼 Upload Firmware Upload Configuration                                                                                                    |
| ‡<br>6       | Type \$     MAC Address \$     Version \$     Account \$     IP Address \$     DHCP \$       All \$     Connection Information     All \$                                                                                                    |
|              | Account rue rue                                                                                                    |
|              | Image: Description of the second second s |
|              | (4) Save Cancel                                                                                                    |
|              |                                                                                                    |

- 2. Markieren Sie eine (oder mehr) verbunden UPS/PDU (1).
- 3. Klicken Sie auf "Upload Firmware" (2)
- 4. Wählen Sie den Ordner aus, in dem sich die Firmware File (cpsrm2scfw\_xxx.bin) und die Data File (cpsrm2scdata\_xxx.bin) befinden (3).
- 5. Klicken Sie auf "**OK"**, um den Aktualisierungsvorgang zu starten (4).

6. Nach OK wird die Firmware hochgeladen und dann sollte "Successful" erscheinen.

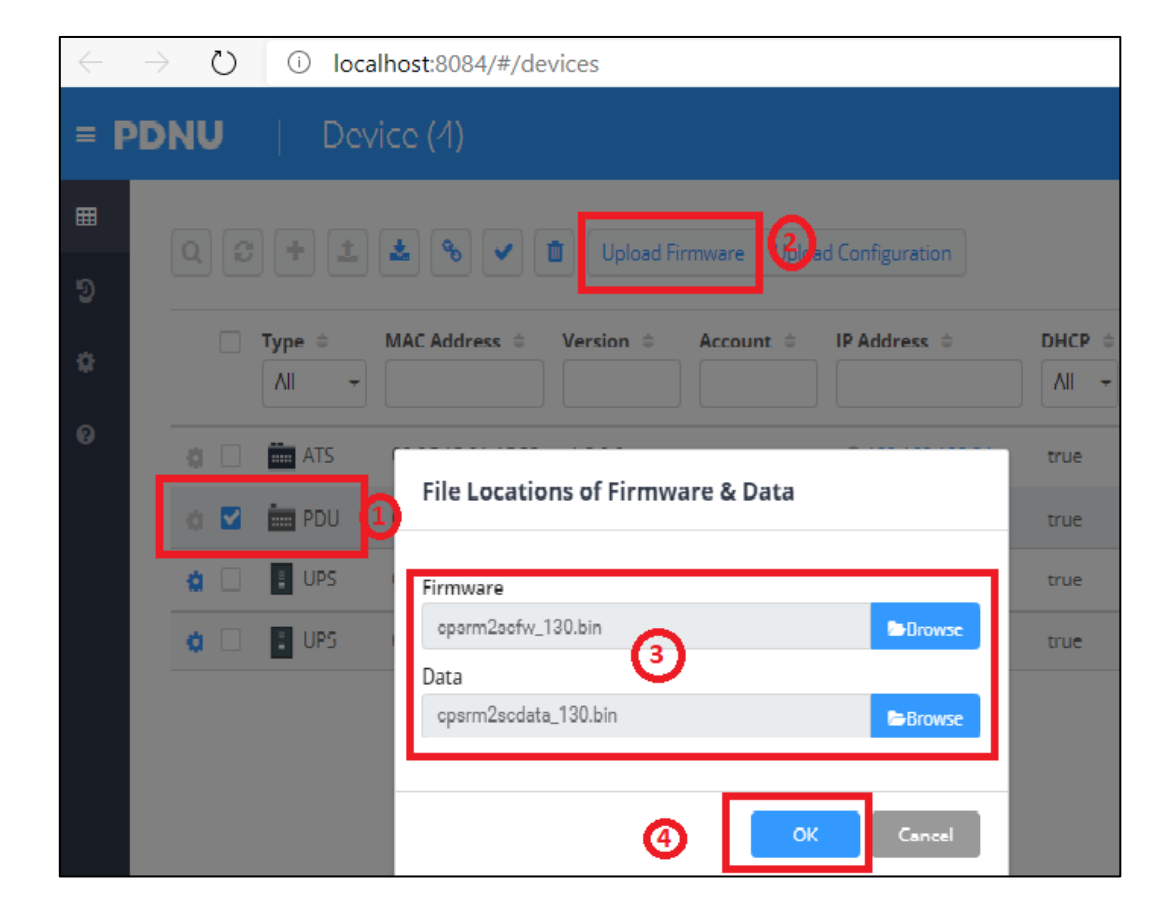

Nach OK wird die Firmware hochgeladen und dann sollte "Successful" erscheinen

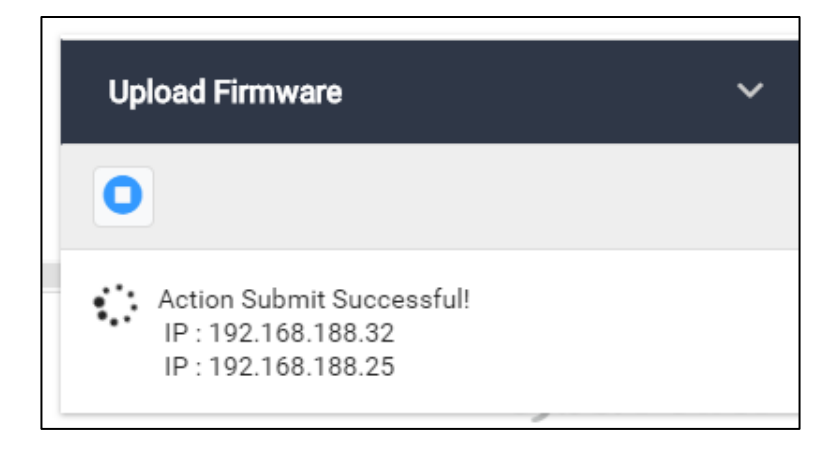

**Hinweis:** Je nach Firewall-Einstellungen wird möglicherweise eine Warnmeldung angezeigt, die den Betrieb der PDNU blockiert. Sie müssen die Blockierung in Ihren Firewall-Einstellungen aufheben, damit er funktionieren kann

| 🔐 Zugelassene Apps                                                                                         |                                                                            |              |       |  |  |  |
|----------------------------------------------------------------------------------------------------|----------------------------------------------------------------------------|--------------|-------|--|--|--|
| ← → ✓ ↑ 🔗 > Systemsteuerung > Alle Systemsteuerungselemente > Windows Defender Firewall > Zugelassene Apps |                                                                            |              |       |  |  |  |
| Kommunikation von Apps durch die Windows Defender Firewall zulassen                                        |                                                                            |              |       |  |  |  |
| Klicken Sie zum Hinzufügen, Ändern oder Entfernen zugelassener Apps u                                      | nd Ports auf "Einst                                                        | ellungen änd | ern". |  |  |  |
| Welche Risiken bestehen, wenn die Kommunikation einer App zugelasser<br>wird?                              | Welche Risiken bestehen, wenn die Kommunikation einer App zugelassen wird? |              |       |  |  |  |
| Zugelassene Apps und Features:                                                                             | Zugelassene Apps und Features:                                             |              |       |  |  |  |
| Name                                                                                                    | Privat                                                                     | Öffentlich   | ^     |  |  |  |
| ☑ Office                                                                                                   | $\checkmark$                                                               |              |       |  |  |  |
| ☑ OneNote for Windows 10                                                                                   | $\checkmark$                                                               | ✓            |       |  |  |  |
| ✓ opera.exe                                                                                                |                                                                            |              |       |  |  |  |
| ☑ pdnujre                                                                                                  | $\checkmark$                                                               |              |       |  |  |  |
| ☑ pdnujre                                                                                                  |                                                                            | ✓            |       |  |  |  |
| ✓ Plattform für verbundene Geräte                                                                          |                                                                            |              |       |  |  |  |
| Power Device Network Utility                                                                               |                                                                            |              |       |  |  |  |

### 3. Cold Start Delay

a. Gehen Sie auf die Einstellungen von "PDU >> Manager >> Device Manager >> Device >> ColdStart Configuration". Stellen Sie "Cold Start Delay" auf "Wait \_\_\_\_ sec (s)"

| PDU Remote Ma                                                                                             | nagement s                                                                                                    | iministrator login from 192.168.188.100 🔒 [Logout]<br>ummary PDU Log System Help                                                                |
|----------------------------------------------------------------------------------------------------|----------------------------------------------------------------------------------------------------|----------------------------------------------------------------------------------------------------|
| Status<br>Manager<br>Device<br>Outlet Action<br>Wake on Lan<br>EnergyWise<br>PowerPanel <sup>®</sup> List | Device Manager<br>Load Configuration<br>Overload Threshold<br>Near Overload Threshold<br>Low Load Threshold<br>Outlet Restriction<br>Power Restore | 16 A<br>12 A<br>0 A<br>None ▼                                                                                                    |
| PowerPaner - List                                                                                         | Peak Load<br>Energy<br>Cold Start Configuration<br>ColdStart State                                                                                 | <ul> <li>Reset (last reset at 12.01.2022 13:30:18)</li> <li>Reset (from 12.01.2022 13:30:18)</li> <li>Previous State</li> <li>All On</li> </ul> |
|                                                                                                    | ColdStart Delay System Configuration Idle Time                                                                                                    | <ul> <li>○ Instant</li> <li>③ Wait 1 sec(s)</li> <li>○ Never</li> <li>5 minutes ∨</li> </ul>                                                    |
|                                                                                                    | Apply Reset                                                                                                    |                                                                                                    |

b. Die Einschaltverzögerungszeit (Power On Delay) auf einen längerer Zeitpunkt für jedes Gerät ändern

|                              | - 1                     | Administrator login from 192.168.188.100 🛖 [Logout] |
|------------------------------|-------------------------|-----------------------------------------------------|
| PDU Remote Ma                | nagement                | Summary PDU Log System Help                         |
|                              | Configuration           |                                                     |
| Status                       | 2 Name                  | OL1000ERTXL2U-101                                   |
| Manager<br>Device            | Action Configuration    |                                                     |
| Outlet                       | Power On Delay          |                                                     |
| Outlet Action                |                         | Delay 30 sec(s) [1-7200]                            |
| Wake on Lan                  |                         | ○ Never                                             |
| EnergyWise                   | Power Off Delay         | ) Instant                                           |
| PowerPanel <sup>®</sup> List |                         | Delay 120 sec(s) [1-7200]                           |
|                              |                         | ○ Never                                             |
|                              | Reboot Duration         | 5 sec(s) [5-60]                                     |
|                              |                         |                                                     |
|                              | Load Configuration      |                                                     |
|                              | Overload Threshold      | 2760 W                                              |
|                              | Near Overload Threshold | 2070 W                                              |
|                              | Low Load Threshold      | 0 W                                                 |
|                              | Power Restore           |                                                     |
|                              | Peak Load               |                                                     |
|                              | Energy                  |                                                     |
|                              |                         |                                                     |
|                              | Annhi Denet             |                                                     |
|                              | Apply Reset             |                                                     |
|                              |                         |                                                     |
|                              |                         |                                                     |
|                              |                         |                                                     |

| Administrator login from 192.168.188.100 🔒 [Logout] |                  |               |                           |                           |  |  |  |
|-----------------------------------------------------|------------------|---------------|---------------------------|---------------------------|--|--|--|
| Summary PDU   Log   System   Help                   |                  |               |                           |                           |  |  |  |
|                                                     | Outlet Manager   |               |                           |                           |  |  |  |
| Status                                              | Outlet Selection |               |                           |                           |  |  |  |
| Manager                                             | # Outlet Na      | me On         | Delay (sec) Off Delay (se | ec) Reboot Duration (sec) |  |  |  |
| Device                                              | 1 Outlet1        | 120           | 120                       | 5                         |  |  |  |
| Outlet Action                                       | 2 Outlet2        | 3             | 3                         | 5                         |  |  |  |
| Wake on Lan                                         | 3 Outlet3        | 120           | 30                        | 5                         |  |  |  |
| EnergyWise                                          | 4 Outlet4        | 3             | 3                         | 5                         |  |  |  |
| PowerPanel <sup>®</sup> List                        | 5 Outlet5        | 3             | 3                         | 5                         |  |  |  |
|                                                     | 6 OLS1000        | EA 60         | 60                        | 5                         |  |  |  |
|                                                     | 7 Outlet7        | 3             | 3                         | 5                         |  |  |  |
|                                                     | 8 OL1000E        | RTXL2U-101 30 | 120                       | 5                         |  |  |  |
|                                                     | Next »           |               |                           |                           |  |  |  |
|                                                     |                  |               |                           |                           |  |  |  |
|                                                     |                  |               |                           |                           |  |  |  |
|                                                     |                  |               |                           |                           |  |  |  |

<u>Achtung</u>: Die Konfiguration der Einschaltverzögerungen kann nur über die Weboberfläche vorgenommen werden, nicht über das LCD-Display